## How to Download HESI A2 with Critical Thinking Scores

- 1. Log on to evolve.elsevier.com
- 2. Click on Student Access
- 3. Click on Admission Assessment Report under Exam History(this is for the bar graph page of the HESI—Save this document as PDF)
- 4. Go back to My Exams
- 5. Click on the plus sign (+) next to Admissions Assessment Report
- 6. Critical Thinking will appear in the drop down list. Click on the link **View Results**.
- 7. Click on **Results Report.pdf** under View Your Detailed Scoring Report on the right (Save this document as PDF)
- 8. Upload saved documents to your NursingCAS application.